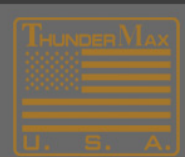

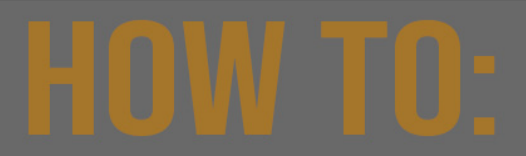

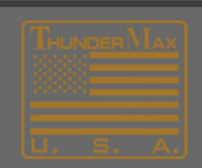

## **Update Your Map Database**

The following dialogs will guide you through the process of updating your map database so that the latest BaseMaps will be available in your software. This process is the same for Smartlink and Tuner Software.

## First, be sure your software is up to date by following the steps in this LINK.

Next, perform a Map Database Update to be sure you have the latest BaseMaps.

1. Select type of map from drop down. Follow these steps for each of the 3 map types.

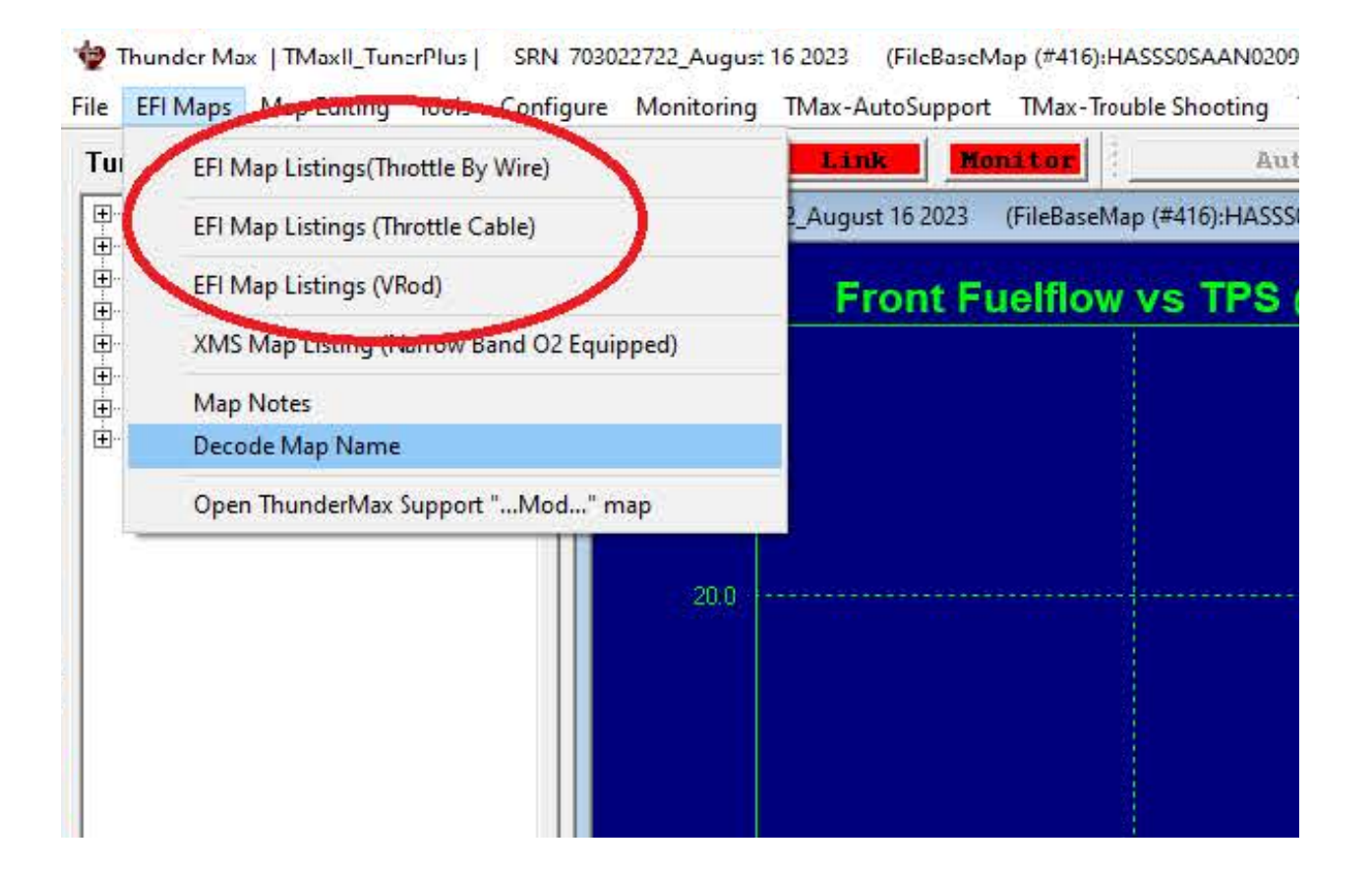

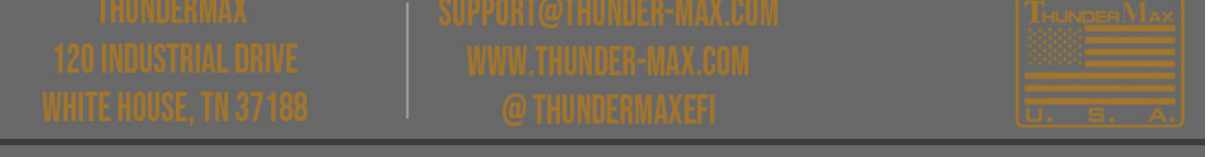

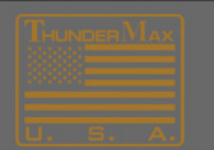

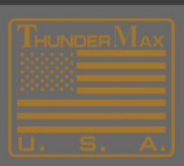

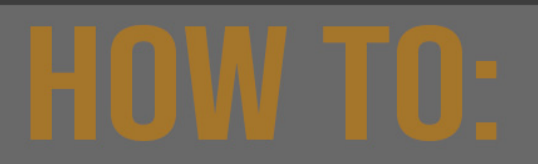

## **Update Your Map Database**

2. Select any map (this is just to pull up the map update screen)

|                  | Extended Details | Exhaust 🔨                 | Throttle                                   | Family      | EngineType | Manufacturer       | Ite |
|------------------|------------------|---------------------------|--------------------------------------------|-------------|------------|--------------------|-----|
| <br>ř            | No Change T      | Dual Rinehart Full System | '01-'05 50mm Zippers (stock 4.22 Inj)      | EVO         | 80ci       | HarleyDavidson     | 531 |
| ۱.<br>           | Air Cleaner      | tock HD FL Head Pipe      | '01-'05 50mm Zippers (stock 4.22 Inj)      | EVO         | 80ci       | HarleyDavidson     | 532 |
|                  | Cam [            | tock HD FL Head Pipe      | '01-'05 50mm Zippers (stock 4.22 Inj)      | EVO         | 80ci       | HarleyDavidson     | 533 |
|                  | Can 1            | hunderheader FL (Long)    | '01-'05 50mm Zippers (stock 4.22 Inj)      | EVO         | 80ci       | HarleyDavidson     | 534 |
|                  | Muffler          | 2:1 D+D Fat Cat           | '01-'05 50mm Zippers (stock 4.22 Inj)      | EVO         | 80ci       | HarleyDavidson     | 538 |
| <br>             |                  | 2:1 D+D Fat Cat           | Stock HD TC 06-07 all, '08-up FX (25° Inj) | TwinCam A&B | 110ci      | HarleyDavidson     | 586 |
| 1                | Cylinder Head    | tock HD FL Head Pipe      | Stock HD 01-05 (Stock 4.22 Inj)            | TwinCam A&B | 103ci      | HarleyDavidson     | 590 |
| <br>             | 200 F            | Head Pipe                 | 01-05 50mm Zppers (stock 4.22 mj)          | TWINCam A&B | 1050       | Hadayidendoon      | 591 |
| 1                | Piston           | tock HD FL Head Pipe      | '01-'05 50mm Zippers (stock 4.22 Inj)      | TwinCam A&B | 103ci      | HarleyDavidson     | 592 |
| <br>             |                  | wakener is nead Pipe      | '01-'05 50mm Zinners (stock 4 22 Ini)      | TwinCam A&B | 102/       | Fighte your reason | 593 |
|                  | Modifications    | Dual Rinehart Full System | Stock HD 01-05 (Stock 4.22 Inj)            | TwinCam A&B | 103ci      | HarleyDavidson     | 594 |
|                  | Date [           | Dual Rinehart Full System | '01-'05 50mm Zippers (stock 4.22 Inj)      | TwinCam A&B | 103ci      | HarleyDavidson     | 595 |
|                  |                  | 2:1 D+D Fat Cat           | Stock HD 01-05 (Stock 4.22 Inj)            | TwinCam A&B | 103ci      | HarleyDavidson     | 596 |
|                  |                  | 2:1D+D Fat Cat            | '01-'05 50mm Zippers (stock 4.22 Inj)      | TwinCam A&B | 103ci      | HarleyDavidson     | 597 |
| Notes / Comments |                  | 'hunderheader FL (Long)   | '01-'05 50mm Zippers (stock 4.22 Inj)      | TwinCam A&B | 103ci      | HarleyDavidson     | 598 |
|                  |                  | Dual Rinehart Full System | '01-'05 50mm Zippers (stock 4.22 Inj)      | TwinCam A&B | 103ci      | HarleyDavidson     | 603 |
|                  |                  | 2:1 D+D Fat Cat           | '01-'05 50mm Zippers (stock 4.22 Inj)      | TwinCam A&B | 103ci      | HarleyDavidson     | 604 |
|                  |                  | 2:1 D+D Fat Cat           | '01-'05 50mm Zippers (stock 4.22 Inj)      | TwinCam A&B | 103ci      | HarleyDavidson     | 605 |
|                  |                  | tock HD FL Head Pipe      | Stock HD 01-05 (Stock 4.22 Inj)            | TwinCam A&B | 95ci       | HarleyDavidson     | 607 |
|                  |                  | hunderheader FL (Long)    | Stock HD 01-05 (Stock 4.22 Inj)            | TwinCam A&B | 95ci       | HarleyDavidson     | 608 |
|                  |                  | rue Dual FL Headpipe      | Stock HD 01-05 (Stock 4.22 Inj)            | TwinCam A&B | 95ci       | HarleyDavidson     | 609 |
|                  |                  | tock HD FL Head Pipe      | Stock HD 01-05 (Stock 4.22 Inj)            | TwinCam A&B | 95ci       | HarleyDavidson     | 610 |
|                  |                  | 2:1D+D Fat Cat            | Stock HD 01-05 (Stock 4.22 Inj)            | TwinCam A&B | 95ci       | HarleyDavidson     | 611 |
|                  |                  | 2:1 V&H Pro Pipe          | Stock HD 01-05 (Stock 4.22 Inj)            | TwinCam A&B | 95ci       | HarleyDavidson     | 612 |
|                  |                  | Dual Bassani Power Curve  | Stock HD 01-05 (Stock 4.22 Inj)            | TwinCam A&B | 95ci       | HarleyDavidson     | 613 |
|                  |                  | tock HD FL Head Pipe 🛛 🖌  | Stock HD 01-05 (Stock 4.22 Inj)            | TwinCam A&B | 95ci       | HarleyDavidson     | 614 |
|                  |                  | >                         |                                            |             |            |                    | <   |

## 3. Click on "Update All Maps"

| arier                                 |
|---------------------------------------|
|                                       |
|                                       |
|                                       |
|                                       |
|                                       |
|                                       |
|                                       |
|                                       |
|                                       |
|                                       |
|                                       |
|                                       |
|                                       |
|                                       |
|                                       |
|                                       |
|                                       |
| .7                                    |
| 7 #437                                |
|                                       |
|                                       |
|                                       |
|                                       |
|                                       |
| Cle<br>Ons<br>.7<br>.7<br>.7<br>.2017 |

After following the dialog selections your map database will be updated (current) and all new maps will be automatically downloaded to your computer.

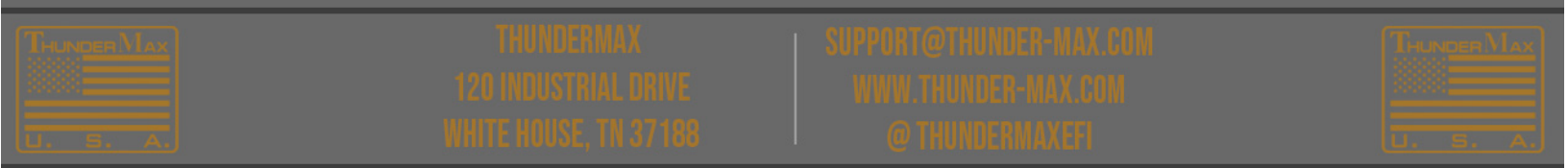